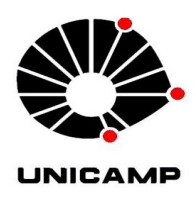

Universidade Estadual de Campinas Instituto de Computação Tópios em Banco de Dados – MO812 – 2011/01 Cristiano Borges Cardoso

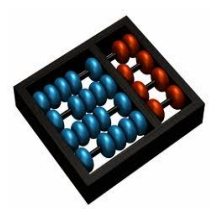

<<u>cristianoborgescardoso@gmail.com</u>>.

Thiago Anzolin de Godoi<<pre>thiagogodoi10@gmail.com>

# Guia de Instalação do MediaWiki 1.16 e de um Agente em Java que Obtém Taxonomia de Especies do GBIF e as Adiciona ao MediaWiki

Disponível em: <u>http://kenai.com/projects/agentetaxonomico/downloads/download/Manual.pdf</u> Projeto: <u>http://kenai.com/projects/agentetaxonomico/downloads/download/AgenteTaxonomico-07-</u>

07-2011.zip

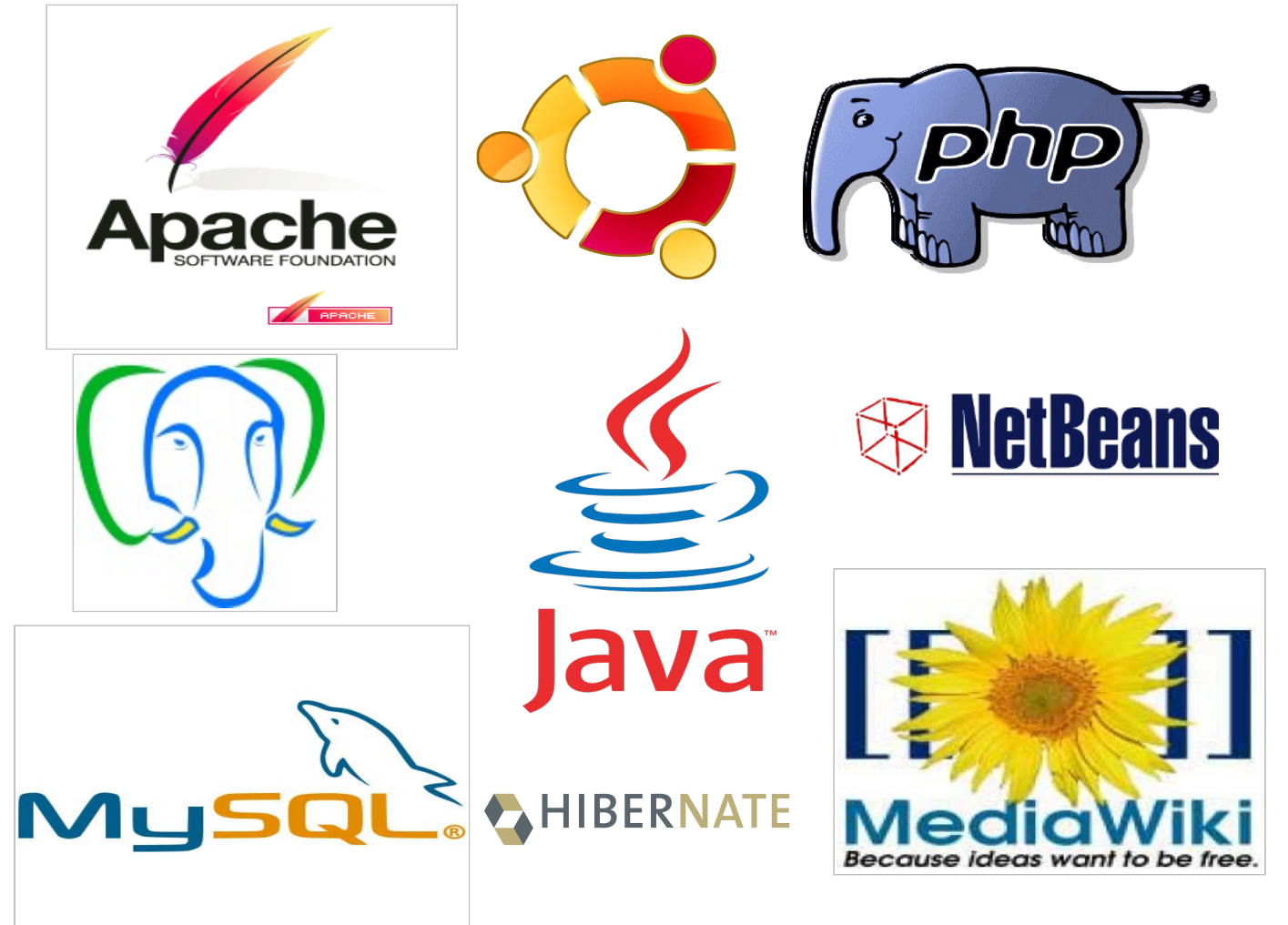

1

# Resumo do Pacotes Necessários

| Software       | Versão   | Categoria                     | Download                                  |
|----------------|----------|-------------------------------|-------------------------------------------|
| Apache 2       | 2.2.10   | Servidor HTTP                 | Ubuntu apt-get                            |
| Java 6 JDK     | 1.6.0.22 | Linguagem de Programação.     | Ubuntu apt-get                            |
| PHP5           | 5.3.2    | Liguangem de Programação      | Ubuntu apt-get                            |
| Mysql          | 5.1.46   | Servidor de Banco de Dados    | Ubuntu apt-get                            |
| MediaWiki      | 1.16     | Gerenciador de Wiki           | http://www.mediawiki.org/wiki/Download    |
| ConfirmAccount | trunk    | Extensão: para MediaWiki que  | http://www.mediawiki.org/wiki/Extension:  |
| Extesion       |          | cria controle permissão de    | ConfirmAccount                            |
| MediaWikitu    |          | cadastro                      |                                           |
| FCK Editor     | trunk    | Extesão para hablitar editor  | http://www.mediawiki.org/wiki/Special:Ext |
| Extesion       |          | de texto <b>WYSIWYG</b> (What | ensionDistributor/FCKeditor               |
| MediaWiki      |          | You See Is What You Get) que  |                                           |
|                |          | busca facilitar inserção e    |                                           |
|                |          | edição de texto no MediaWiki  |                                           |

# Sumário

| 1 Sistemas Requeridos                 | 4  |
|---------------------------------------|----|
| 1.1 Sistema operacional               | 4  |
| 1.2 Configurações adicionais          | 4  |
| 1.3 Configuração do proxy             | 4  |
| 1.4 Softwares básicos                 | 5  |
| 1.5 Instalação e configuração do Java | 5  |
| 1.6 PostgreSQL                        | 6  |
| 1.7 Apache, Mysql e PHP               | 7  |
| 1.8 Ferramenta de build Phing         | 7  |
| 1.9 Instalar Phing via Pear:          | 7  |
| 1.10 Instalar PHPUnit via Pear:       | 7  |
| 1.11 Instalar HTMLdoc                 | 8  |
| 2 MediaWiki instalação via código     |    |
| 2.1 Extensão FCKeditor                | 11 |
| 3 Instalação do Agente Taxonomico     |    |
| 3.1 Download do Projeto               | 12 |
| 3.2 Criando o Banco                   | 12 |
| 3.3 Criando o Esquema                 | 12 |
| 3.4 Executando o Projeto              | 12 |

# 1 Sistemas Requeridos

## 1.1 Sistema operacional

O sistema operacional para o ambiente de desenvolvimento é o Ubuntu 10.10 Desktop 64 bits (Maverick) ou KUbuntu 10.10 Desktop 64 bits (Maverick). As instruções deste guia, farão referência à comandos executados no terminal.

Abrir uma shell de terminal

## 1.2 Configurações adicionais

Atualização do sistema operacional sudo apt-get update sudo apt-get upgrade sudo apt-get dist-upgrade sudo reboot

## 1.3 Configuração do proxy

A configuração do proxy pode ser realizada por menu, via Sistema->Preferências->Proxy da rede, aplicando ao sistema como um todo.

Caso seja necessário realizar a configuração por arquivos, deve-se seguir os passos abaixo.

Editar o arquivo /etc/bash.bashrc sudo vi /etc/bash.bashrc

#### Adicionar as seguintes linhas:

http\_proxy=http://proxy.seudominio.br:3128/
https\_proxy=http://proxy.seudominio.br:3128/
no\_proxy="localhost,.seudominio.br"
HTTP\_PROXY=http://proxy.seudominio.br:3128/
HTTPS\_PROXY=http://proxy.seudominio.br:3128/
NO\_PROXY="localhost,.seudominio.br"
export http\_proxy https\_proxy no\_proxy HTTP\_PROXY HTTPS\_PROXY NO\_PROXY

Configurar o proxy para o apt:

sudo vi /etc/apt/apt.conf

Adicionar o seguinte conteúdo:

```
Acquire::http::proxy "http://proxy.seudominio.br:3128/";
Acquire::ftp::proxy "ftp://proxy.seudominio.br:3128/";
Acquire::https::proxy "https://proxy.seudominio.br:3128/";
```

#### 1.4 Softwares básicos

```
> sudo apt-get install unzip
> sudo apt-get install vim
```

## 1.5 Instalação e configuração do Java

Os passos abaixo devem ser executados com permissão de root. Habilitar o source list do repositório onde se encontra o Java. Instalar o Java

```
> cd /etc/apt
> sudo cp sources.list sources.list.orig
> sudo vi sources.list
```

Retirar os comentários das linhas abaixo:

```
deb http://archive.canonical.com/ubuntu maverick partner
deb-src http://archive.canonical.com/ubuntu maverick partner
```

Executar os seguintes comandos:

```
> sudo apt-get update
> sudo apt-get install sun-java6-jre sun-java6-plugin
> sudo apt-get install sun-java6-jdk
```

Selecionar versão do Java Executar o comando

> sudo update-alternatives --config java

Escolher a opção (caso haja mais de uma):

/usr/lib/jvm/java-6-sun/jre/bin/java

Verificar a opção escolhida:

> java -version
java version "1.6.0\_22"
Java(TM) SE Runtime Environment (build 1.6.0\_22-b04)
Java HotSpot(TM) 64-Bit Server VM (build 17.1-b03, mixed mode

#### Configurar variáveis de ambiente

Editar o arquivo /etc/bash.bashrc

#### > sudo vi /etc/bash.bashrc

Acrescentar as seguintes variáveis de ambiente:

```
export JAVA_HOME=/usr/lib/jvm/java-6-sun
export PATH=$PATH:$JAVA_HOME/bin
export JAVA_OPTS="-Xms2G -Xmx2G -XX:PermSize=256m -XX:MaxPermSize=2G"
```

> source /etc/bash.bashrc

Editar o arquivo /etc/profile:

> sudo vi /etc/profile

Adicionar as seguintes linhas:

```
export JAVA_HOME=/usr/lib/jvm/java-6-sun
export JAVA OPTS="-Xms2G -Xmx2G -XX:PermSize=256m -XX:MaxPermSize=256m"
```

Reiniciar o sistema:

> sudo reboot

#### 1.6 PostgreSQL

Instalação

> sudo apt-get install postgresql-8.4

Configuração de memória para 2GB:

```
//criar o arquivo
```

```
> sudo vi /etc/sysctl.confPostg
kern.ipc.shm_use_phys=1
kern.ipc.shmmax=2147483648
kern.ipc.shmall=262144
kern.ipc.semmsl=512
kern.ipc.semmap=256
> sudo reboot
```

## 1.7 Apache, Mysql e PHP

sudo apt-get install apache2 php5-mysql libapache2-mod-php5 mysql-server php5
php5-cli php5-intl

## 1.8 Ferramenta de build Phing

#### Instalar/Configurar PHP Pear:

sudo apt-get install php-pear
sudo pear config-set http\_proxy <u>http://proxy.seudominio.br:3128/</u>
sudo pear upgrade-all

#### 1.9 Instalar Phing via Pear:

sudo pear channel-discover pear.phing.info
sudo pear install --onlyreqdeps phing/phing
sudo pear install --onlyreqdeps phing/phingdocs

## 1.10 Instalar PHPUnit via Pear:

```
sudo pear channel-discover pear.symfony-project.com
sudo pear channel-discover components.ez.no
sudo pear channel-discover pear.phpunit.de
sudo pear install --onlyreqdeps phpunit/PHPUnit
```

Criar Banco e usuário no Mysql

Acessar o mysql como superusuário:

mysql -u root -p

Criar banco de dados para MediaWiki:

Criar usuário, senha e permissão para gerência do banco de dados do MediaWiki:

```
mysql> GRANT ALL PRIVILEGES ON wikidb.* TO 'wikiuser'@'localhost' IDENTIFIED BY
'wikisenha';
```

#### **1.11 Instalar HTMLdoc**

sudo apt-get install htmldoc

# 2 MediaWiki instalação via código

Baixar versão do Mediawiki 1.16.1 do site. http://dumps.wikimedia.org/mediawiki/1.16/ Descompactar arquivo MediaWiki e mover para /var/www/mediawiki tar -xzvf mediawiki-1.16.1.tar.gz sudo mv mediawiki-1.16.1 /var/www/mediawiki cd /var/www/mediawiki

Dar permissão de escrita para o diretório config chmod a+w config

Configurar MediaWiki

Essa configuração irá gerar o arquivo de configuração LocalSettings.php Obter acesso no navegador http://localhost/mediawiki/config/index.php

#### Preencher os campos

| Wiki name: Mediawiki                                           |
|----------------------------------------------------------------|
| Contact e-mail: e-mail administrador                           |
| Language: Idioma da sua Wiki                                   |
| Copyright/license: Licença do Wiki                             |
| Admin username: Wikiuser                                       |
| Database type: MySQL                                           |
| SQL Sever Host: Localhost                                      |
| DatabaseName: wikidb (Nome banco da Wiki)                      |
| DB username: wikiuser (Nome Usuário do banco de dados da Wiki) |
| DB Passowrd: wikisenha (Senha do usuário do banco de dados da  |

#### Wiki)

Caso NÃO tenha sido criado o banco de dados da Wiki e o usuário do banco de dados da Wiki não tenha permissão para criar banco, utilize as opção Superuser account passando login e senha do usuário root.

```
Database table prefix : (nenhum prefixo será usado para as
tabelas criadas no banco de dados)
Storage Engine : InnoDB
Database character set: MySQL 4.1/5.0 binary
Click Install Wiki
```

Mover arquivo de configuração LocalSettings.php.

\$ mv /var/www/mediawiki/config/LocalSettings.php /var/www/mediawiki/.

Alterar permissão do arquivo.

chmod 600 LocalSettings.php

Após o término da instalação REMOVER o diretório config.

\$ rm -r /var/www/mediawiki/config

Subir backup do banco de dados de outro wiki.

mysql -uwikiuser -p wikidb < wiki backup.sql</pre>

Para habilitar upload de arquivos MediaWiki, mudar dono e grupo do diretório imagens.

\$ sudo chown www-data:www-data -R /var/www/mediawiki/images

Configurar LocalSettings.php

Editar o arquivo LocalSettings.php localizado na raiz do wiki e alterar para true a variável

\$wgEnableUploads = true;

#### Inserção do Logotipo

Editar o arquivo LocalSentings.php e inserir a variável \$wgLogo com o caminho do logotipo que deve ter no máximo 155 x 155 px.

\$wgLogo = "local\_da\_imagem/logotipo.png";

#### Permissões de usuários

Configurar Controle de Acesso restringindo edição usuário anônimos:

Editar o arquivo LocaSentings.php inserindo as variáveis

```
# Restringindo o registro de novos usuários
# alterar para true para permitir novos registros
$wgGroupPermissions['sysop']['createaccount'] = true;
$wgGroupPermissions['user']['createaccount'] = false;
# Restringir a edição para usuários não autenticados
$wgGroupPermissions['*']['edit'] = false;
```

## 2.1 Extensão FCKeditor

Realizar o download da versão corrente em <u>http://www.mediawiki.org/wiki/Special:ExtensionDistributor/FCKeditor</u> Descompactar tar -xzvf fceditor.tar.gz -C /var/www/mediawiki/extensions/

Editar o arquivo LocalSentings.php e inserir
require\_once("\$IP/extensions/FCKeditor/FCKeditor.php");

Para carregar automaticamente o editor FCKeditor na edição acrescente a variável abaixo com valor 0.

\$wgDefaultUserOptions['riched start disabled'] = false;

Alterar o arquivo Parser.php do mediawiki para não remover as legendas:

vi /var/www/mediawiki/includes/parser/Parser.php

#### Acrescentar (linha 4625):

\$params['frame']['title'] = \$this->stripAltText( \$caption, \$holders );

#### Comentar (linha 4626):

Acessar pelo navegador o MediaWiki em:

http://localhost/mediawiki

# 3 Instalação do Agente Taxonomico

# 3.1 Download do Projeto

Repositório subversion : https://svn.kenai.com/svn/agentetaxonomico~subversion svn+ssh://goku@svn.kenai.com/agentetaxonomico~subversion

Alternativamente por link direto

```
> mkdir ~/agenteTaxonomico
> wget
http://kenai.com/projects/agentetaxonomico/downloads/download/AgenteTaxonomico-
07-07-2011.zip
> unzip AgenteTaxonomico-07-07-2011.zip
```

## 3.2 Criando o Banco

Digitar os Seguintes comandos:

```
> sudo su - postgres
> psql
postgres=# CREATE USER taxonomia WITH PASSWORD 'masterkey';
postgres=# CREATE DATABASE taxonomia OWNER taxonomia ENCODING 'UTF-8';
postgres=# GRANT ALL ON DATABASE bdpragas TO bdpragas;
```

## 3.3 Criando o Esquema

> cd ~/agenteTaxonomico/AgenteTaxonomico/banco

```
> psql -U bdpragas -h localhost bdpragas < criar-esquema.sql
```

## 3.4 Executando o Projeto

O agente realiza 3 operações básicas Conforme pode ser visto nas tres figuras subsequentes:

- 1. Cadastrar uma nova espécie no banco de dados local
- 2. Obtenção da Taxonomia do GBIF e persistência no banco de dados local
- Cria no mediawiki local uma página para cada espécie e uma para cada rank taxonomico cadastrada no banco de dados local

## Abra o projeto no Netbeans e execute ocute a clase agentetaxonomico.Main

```
1 /*
2 * To change this template, choose Tools | Templates
3 * and open the template in the editor.
4 */
5 package agentetaxonomico;
6
7 import agentetaxonomico.controladorJPA.exceptions.PreexistingEntityException;
8 import agentetaxonomico.negocio.AgenteTaxonomico;
9 import agentetaxonomico.negocio.Conversor;
10 import java.util.ArrayList;
11 import java.util.List;
12
13 /**
14 *
15 * @author <cristianoborgescardoso@gmail.com>
16 *
17 */
18 public class Main {
19
20
     /**
21
     * @param args the command line arguments
22
     */
23
     public static void main(String[] args) throws PreexistingEntityException, Exception {
24
25
       AgenteTaxonomico agenteTaxonomico = new AgenteTaxonomico();
26
27
       // CADASTRAR NOVAS ESPECIES
28
       // agenteTaxonomico.CadastrarNovaPragas(Conversor.getModeloStringNomesPragasList());
29
       List<String> especies = new ArrayList<String>();
30
       especies.add("Adelphocoris lineolatus");
31
       agenteTaxonomico.CadastrarNovaPragas(Conversor.getModeloStringNomesPragasList());
32
33
       //ATUALIZAR TAXONOMIA
34
       agenteTaxonomico.atualizarTaxonomia();
35
36
       //ATUALIZAR MEDIAWIKI
37
       agenteTaxonomico.atualizarMediaWiki();
38
     }
39 }
```

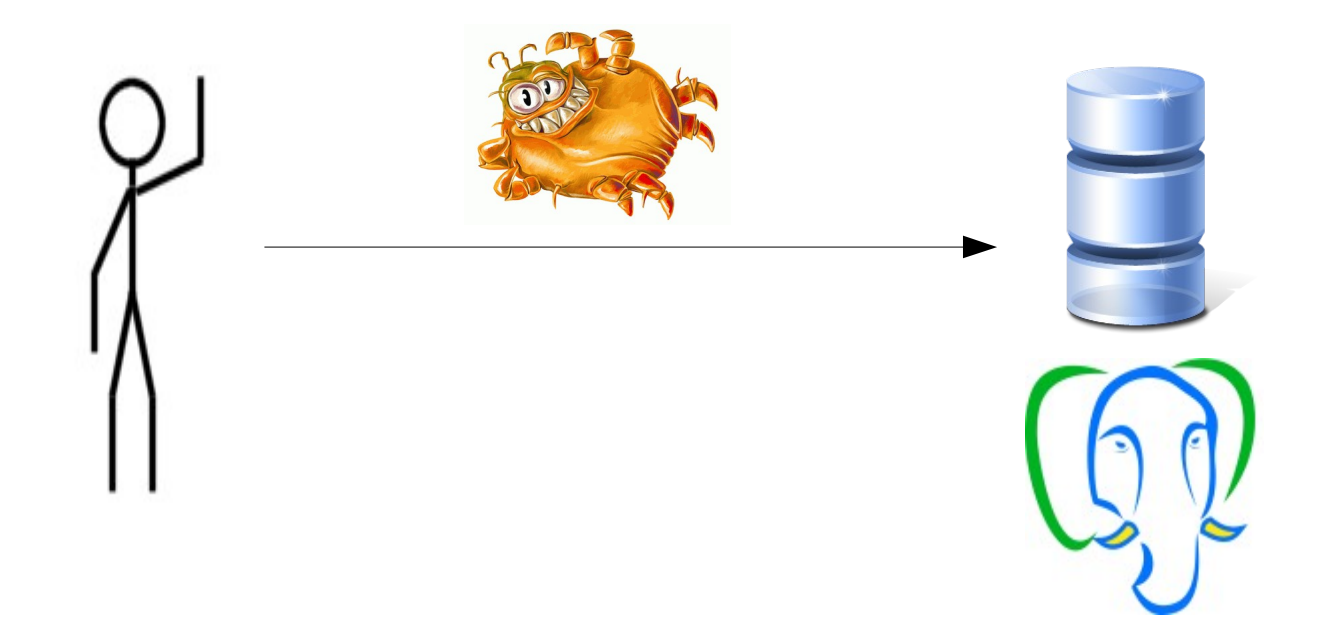

Desenho 1: Cadastrar uma nova espécie no banco de dados local

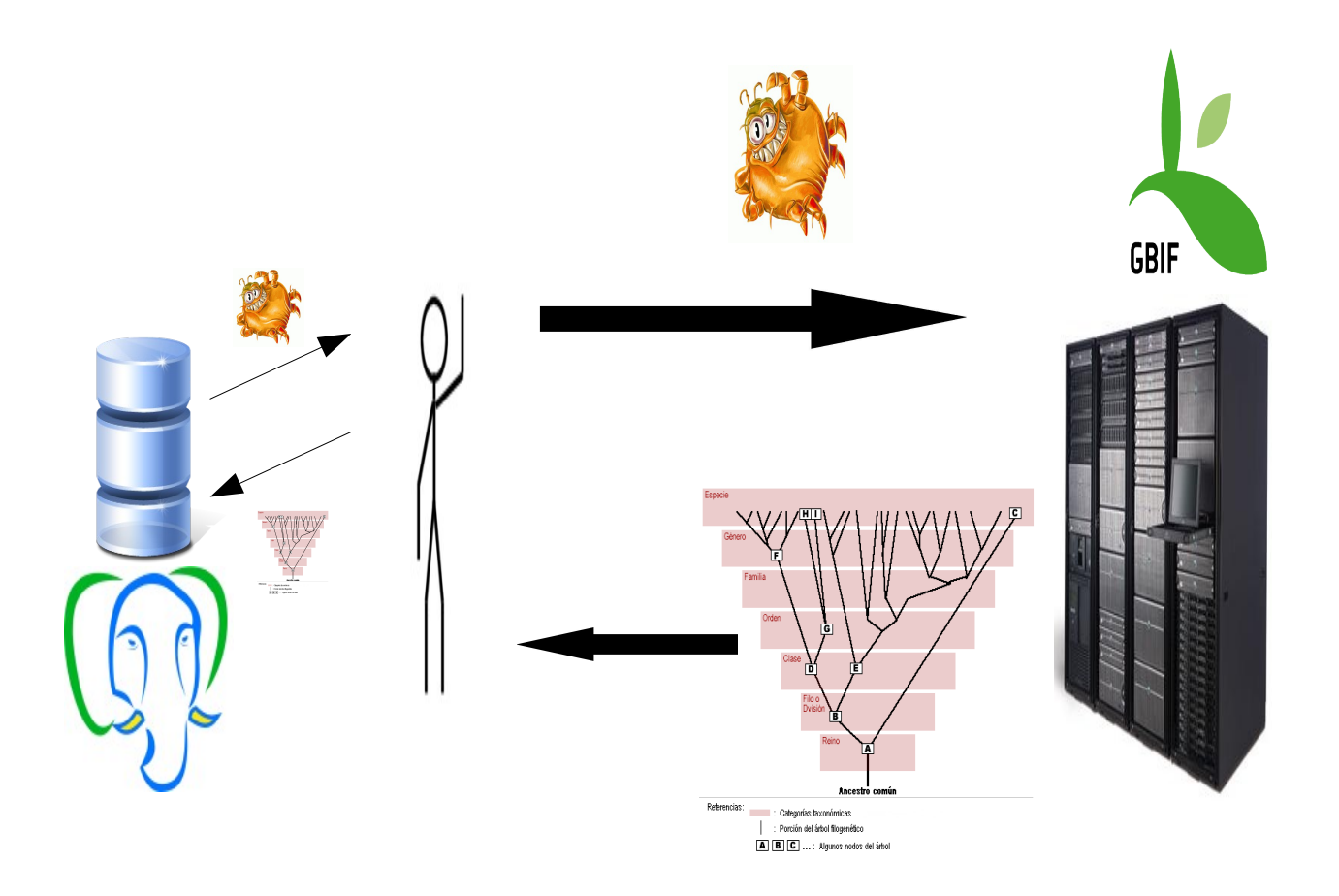

Desenho 2: Obtenção da Taxonomia do GBIF e persistência no banco de dados local

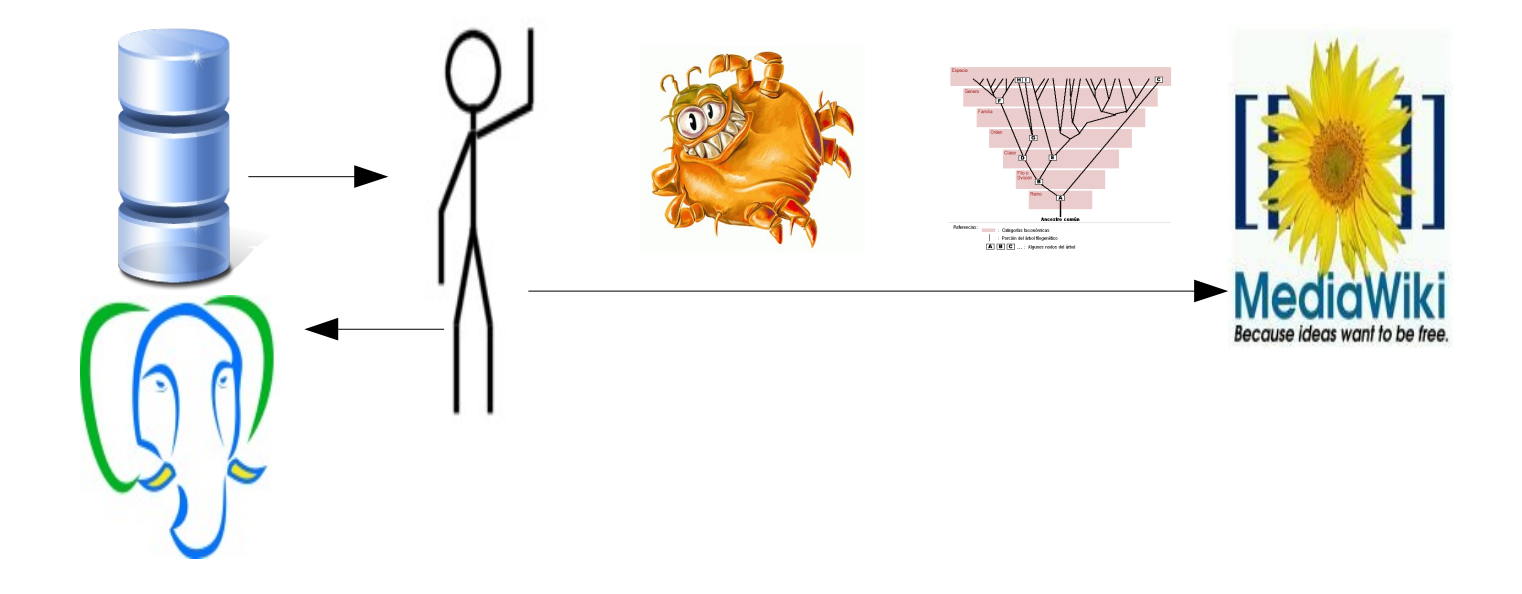

Desenho 3: Cria no mediawiki local uma página para cada espécie e uma para cada rank taxonomico cadastrada no banco de dados local